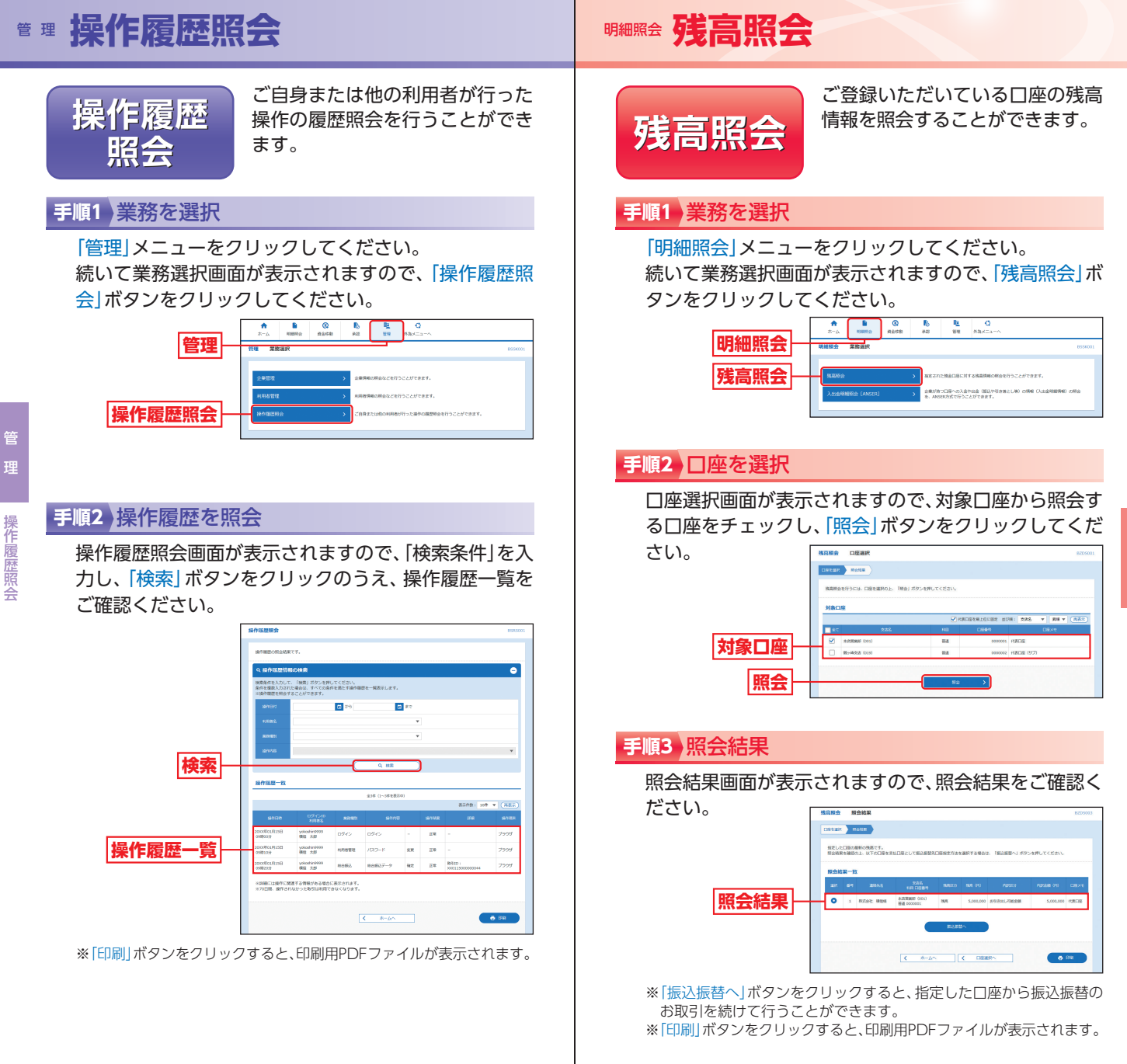

明細照会

残高照会

## <sup>™₩₩</sup> 入出金明細照会 [ANSER]

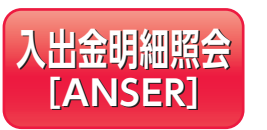

ご登録いただいている口座の入出 金明細情報を照会することができ ます。

## 手順1 業務を選択

[明細照会] メニューをクリックしてください。 続いて業務選択画面が表示されますので、「入出金明細 照会[ANSER]」ボタンをクリックしてください。

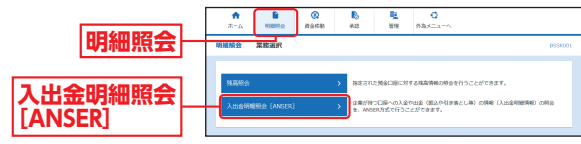

## 手順2 条件指定

明細照会

入出金明細照会[ANSER]

条件指定画面が表示されますので、対象口座から照会す る口座をチェックし、照会条件(表参照)から照会対象を 選択後、「照会」ボタンをクリックしてください。

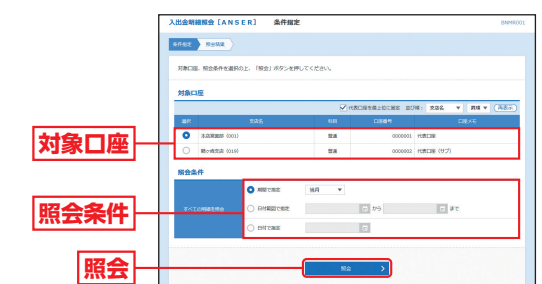

| 照会条件      |             |                                                      |
|-----------|-------------|------------------------------------------------------|
| すべての明細を照会 | 当月          | 当月分の全明細 (未照会および照会済) を照会可能。(当月1<br>日より当日まで可能)         |
|           | 前月          | 前月分の全明細 (未照会および照会済) を照会可能。(前月1<br>日より前月末日まで可能)       |
|           | 最近1週間       | 最近1週間分の全明細 (未照会および照会済) を照会可能。                        |
|           | 日付範囲で<br>指定 | 選択した日付指定内の全明細 (未照会および照会済) を照会<br>可能。(当月を含めず6ヶ月前から可能) |
|           | 日付で指定       | 選択した日付指定内の未照会明細を照会可能。(当月を含め<br>ず6ヶ月前から可能)            |

※該当口座の未記帳件数が多い場合には、照会期間が短くなる場合があ ります。

## 手順3 照会結果

照会結果画面が表示されますので、照会結果をご確認く ださい。

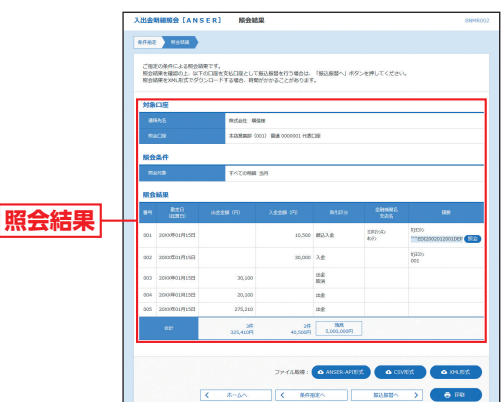

- ※取引情報に拡張EDIデータが含まれる場合は「照会」 ボタンが表示さ れます。「照会」 ボタンをクリックすると、EDI情報詳細画面が表示さ れます。
- ※「ANSER-API形式」ボタンをクリックすると、ANSER-APIファイル形 式 (タブ区切りのテキストファイル) のファイルを取り込むことがで きます。
- ※[CSV形式]ボタンをクリックすると、CSVファイル形式(カンマ区切 りのテキストファイル)のファイルを取り込むことができます。
- ※「XML形式」ボタンをクリックすると、XML形式のファイルを取り込 むことができます。
- ※「振込振替へ」ボタンをクリックすると、指定した口座から振込振替の お取引を続けて行うことができます。
- ※「印刷」ボタンをクリックすると、印刷用PDFファイルが表示されます。